#### Positive Pay System (PPS) for Cheque Truncation System

puniabinational bank

In order safeguard the customer and to make the Cheque Payment with added security features Reserve Bank of India has announced to implement the Positive Pay System for Cheque Truncation System (CTS) w.e.f. January 01, 2021.

As per concept of Positive Pay System, the issuer of the cheque submits certain minimum details of that cheque like Cheque Number, Cheque Amount, Cheque Date, Payee/Beneficiary Name to the drawee bank.

Positive Pay System will be available for all account holders issuing cheques for amount of Rs.50000 and above. Availing of this facility will be at the discretion of the account holder. However, only those cheques which are compliant with instructions of Positive Pay System shall be accepted under dispute resolution mechanism at the CTS grids.

The customers may avail the facility of Positive Pay System (PPS) by submitting the required details of the cheque issued by him/her through Branch or through digital channels i.e. Internet Banking Service-Retail & Corporate, Mobile Banking Service (PNB ONE), SMS Banking, Corporate Website, WhatsApp Banking.

Please note that Positive Pay details are to be submitted 1 working day prior to cheque presentment/clearing date.

The Positive Pay confirmation for cheque of ₹5 Lakhs and above presented in clearing was made mandatory from 05-04-2023. Now, the Positive Pay confirmation has been made mandatory from 2<sup>nd</sup> June 2025 for the cheque of ₹5 Lakhs and above presented in all type of transactions i.e. Cash (other than self-drawn cheque), Transfer & Clearing. Customers are requested to submit details of cheque of ₹5 Lakhs and above in Positive Pay System before issuing for payment to avoid the rejection of such cheque presented in clearing, cash payment (other than self-drawn cheque) and transfer."

Customer can request on following format to avail the facility of Positive Pay System through branch:

| <b>REQUEST FOR SUBMISSION OF CHEQUE DETAIL</b>    | <u>S IN POSITIVE PAY SYSTEM</u> |
|---------------------------------------------------|---------------------------------|
| Branch Office:                                    | Sol Id:                         |
| Account Number of Customer:                       |                                 |
| Account Name of Customer:                         |                                 |
| Cheque Number:                                    |                                 |
| Cheque Amount (Rs.):                              |                                 |
| Cheque Date (DD/MM/YYYY):                         |                                 |
| Payee/Beneficiary Name (same as mentioned on chec | lue):                           |
|                                                   |                                 |
|                                                   |                                 |
|                                                   |                                 |
| Date:                                             | Signature of Account Holder     |
|                                                   |                                 |

The detailed process to be followed for submitting the PPS data through IBS (Retail & Corporate), PNB ONE (Mobile Banking), SMS banking, Corporate Website and WhatsApp are annexed.

भरोसे का प्रतीक

त्तंजाब हे

punjab national bank

...the name you can BANK upon !

#### Internet Banking Service (IBS-Retail):

After successful login Positive Pay System tab will come under Value Added Services

|                 | ਧਂਤ                          | ।। । वैश्वात्र वे<br><sup>भरोसे का प्र</sup>                                                                                          |                                                                                                    | name you can BANK upon !                                                                                                 |                                                                                                    | A <mark>▼</mark> |
|-----------------|------------------------------|----------------------------------------------------------------------------------------------------|----------------------------------------------------------------------------------------------------|----------------------------------------------------------------------------------------------------|----------------------------------------------------------------------------------------------------|------------------|
| s Transac       | tions                        | Value Added Services O                                                                                                    | ther Services Pay Bill Pers                                                                                                    | sonal Settings ASBA De                                                                                                   | pository & MF                                                                                                    | Logout           |
| Per-<br>Pe<br>O | sonal Si<br>PrSON<br>ption : | Mobile Banking<br>Services         Register for Mobile<br>Banking         Reset Passwords for<br>Mobile Banking         Generate MMID | Emergency Services Debit Card Hotlisting Debit Card On/Off Mobile Banking User<br>Blocking Destroy Cheques Stop Cheques Last Ten SMS PNB Suraksha-Cheque<br>Authentication PNB Suraksha-Cheque<br>Authentication Track<br>Status Positive Pay Service | Tax Related Services         Tax Credit (View Form 26 AS)         Income Tax e-Filing Login         Apply for Form 15G/H | Card Related Services <ul> <li>Debit Card Personalization</li> <li>Debit Card Activity Inquiry</li> <li>Debit Card Enable/Disable</li> <li>Set/Reset Debit Card PIN</li> </ul> |                  |

After clicking on Positive Pay Services tab following screen will appear:

|      | त्तांजाब नैशनल बैंक Unjob national bank                     |                                                |          |
|------|-------------------------------------------------------------|------------------------------------------------|----------|
| Tran | sactions Value Added Services Other Services                | Pay Bill Personal Settings ASBA Depository & M | F Logout |
|      | Value Added Services: Emergency Services > Positive Pay Ser | vice > PNB Positive Pay Service                | ?        |
|      | PNB Positive Pay Service PNB Positive Pay Service           |                                                |          |
| м    | Account Number:*                                            | Select                                         |          |
|      | Issuer Name:*                                               |                                                |          |
|      | Cheque Number:*                                             |                                                |          |
|      | Cheque Alpha:*                                              |                                                |          |
|      | Cheque Date:*                                               | <b>**</b>                                      |          |
|      | Cheque Amount:*                                             |                                                |          |
|      | Beneficiary Name:*                                          |                                                |          |
|      |                                                             |                                                | Continue |

Customer has to select the Account Number from drop-down option. Issuer name will appear automatically. After that customer has to submit six-digit cheque number, cheque alpha (3 character), cheque date, cheque amount (amount should be Rs.50000/- and above) and beneficiary name.

|              | তি দেৱাৰ লীছালন ৰীঁফ U punjab national bank<br>भरोसे का प्रतीक ! |                  |                                                     |                 |                 |
|--------------|------------------------------------------------------------------|------------------|-----------------------------------------------------|-----------------|-----------------|
| पंर          | जाब नैशनल<br><sup>भरोसे क</sup>                                  | मेंक ! Vu        | unjab national bank<br>the name you can BANK upon ! |                 | A <mark></mark> |
| Transactions | Value Added Services                                             | Other Services P | Pay Bill Personal Settings ASBA                     | Depository & MF | Logout          |
|              | OSITIVE Pay Servic<br>ve Pay Service<br>Account Number:*         | e                |                                                     |                 |                 |
|              | Issuer Name:*                                                    |                  | AMIT KUMAR S/O SH RAVINDRA CHAUE                    | DHRY            |                 |
|              | Cheque Number:*                                                  |                  | 852621                                              |                 |                 |
|              | Cheque Alpha:*                                                   |                  | UJS                                                 |                 |                 |
|              | Cheque Date:*                                                    |                  | 16/07/2021 🚔                                        |                 |                 |
|              | Cheque Amount:*                                                  |                  | 51000                                               |                 |                 |
|              | Beneficiary Name:*                                               |                  | AMIT                                                |                 |                 |

Continue

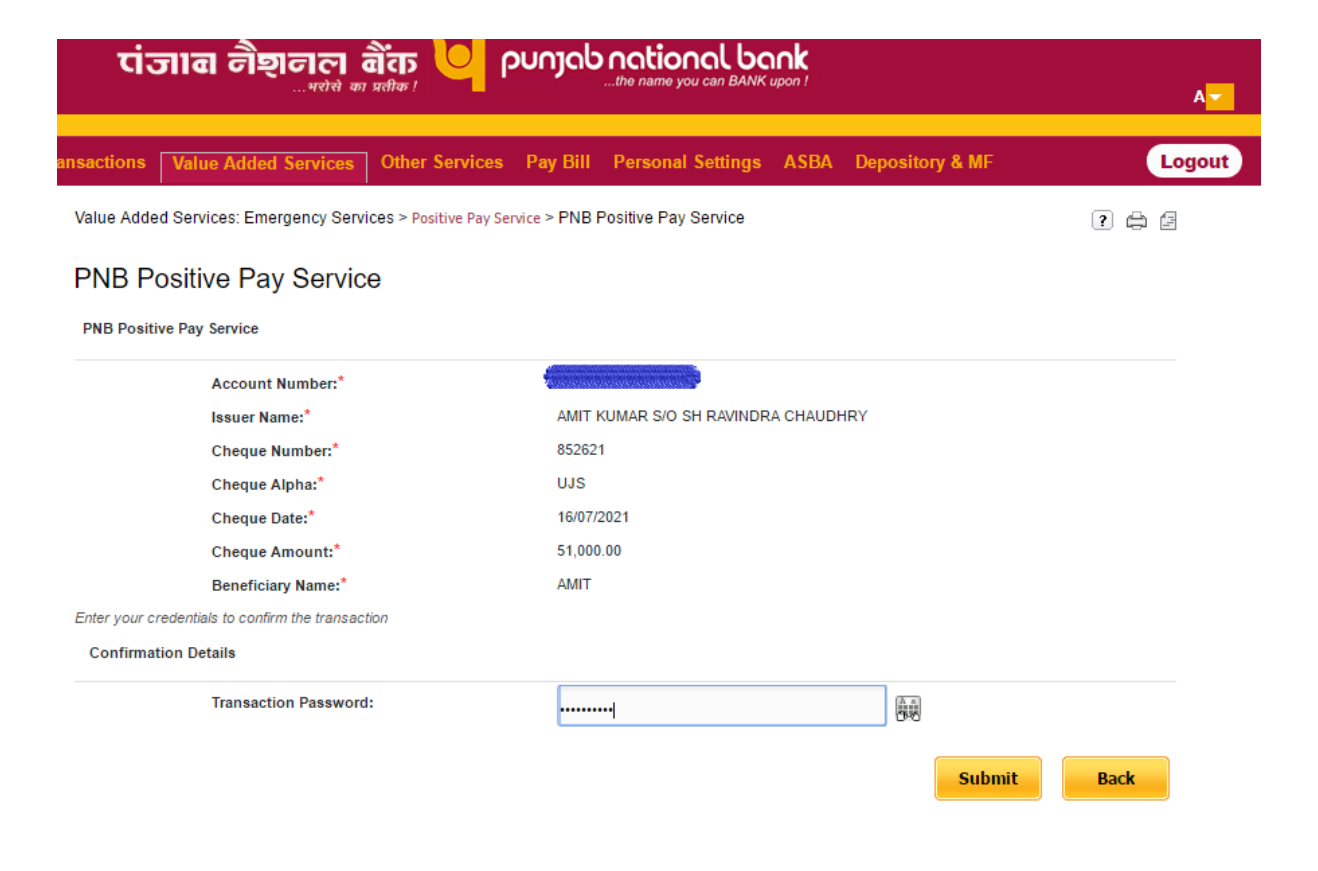

| रांजाब नैशनल बैंक U punjab national bank<br>भरोसे का प्रतीक !the name you can BANK upon ! |                                                      |            |
|-------------------------------------------------------------------------------------------|------------------------------------------------------|------------|
| पंजाब नैशनल बैंक 🤟                                                                        | punjab national bank<br>the name you can BANK upon ! | <b>∧</b> ~ |
| nsactions Value Added Services Other Service                                              | es Pay Bill Personal Settings ASBA Depository & MF   | Logout     |
| Value Added Services: Emergency Services > Positive Pay                                   | Service > PNB Positive Pay Service                   | 2 4 2      |
| PNB Positive Pay Service                                                                  |                                                      |            |
| <mark>∕</mark> γc                                                                         | our cheque has been uploaded successfully.           |            |
| PNB Positive Pay Service                                                                  |                                                      |            |
| Account Number:*                                                                          |                                                      |            |
| Issuer Name:*                                                                             | AMIT KUMAR S/O SH RAVINDRA CHAUDHRY                  |            |
| Cheque Number:*                                                                           | 852621                                               |            |
| Cheque Alpha:*                                                                            | UJS                                                  |            |
| Cheque Date:*                                                                             | 16/07/2021                                           |            |
| Cheque Amount:*                                                                           | 51,000.00                                            |            |
| Beneficiary Name:*                                                                        | AMIT                                                 |            |
|                                                                                           |                                                      | Back       |

On successful submission, customer will receive a message on screen that your cheque has been uploaded successfully.

# MBS (PNB ONE)

After successful login in PNBONE, Positive Pay Service tab will appear on home page.

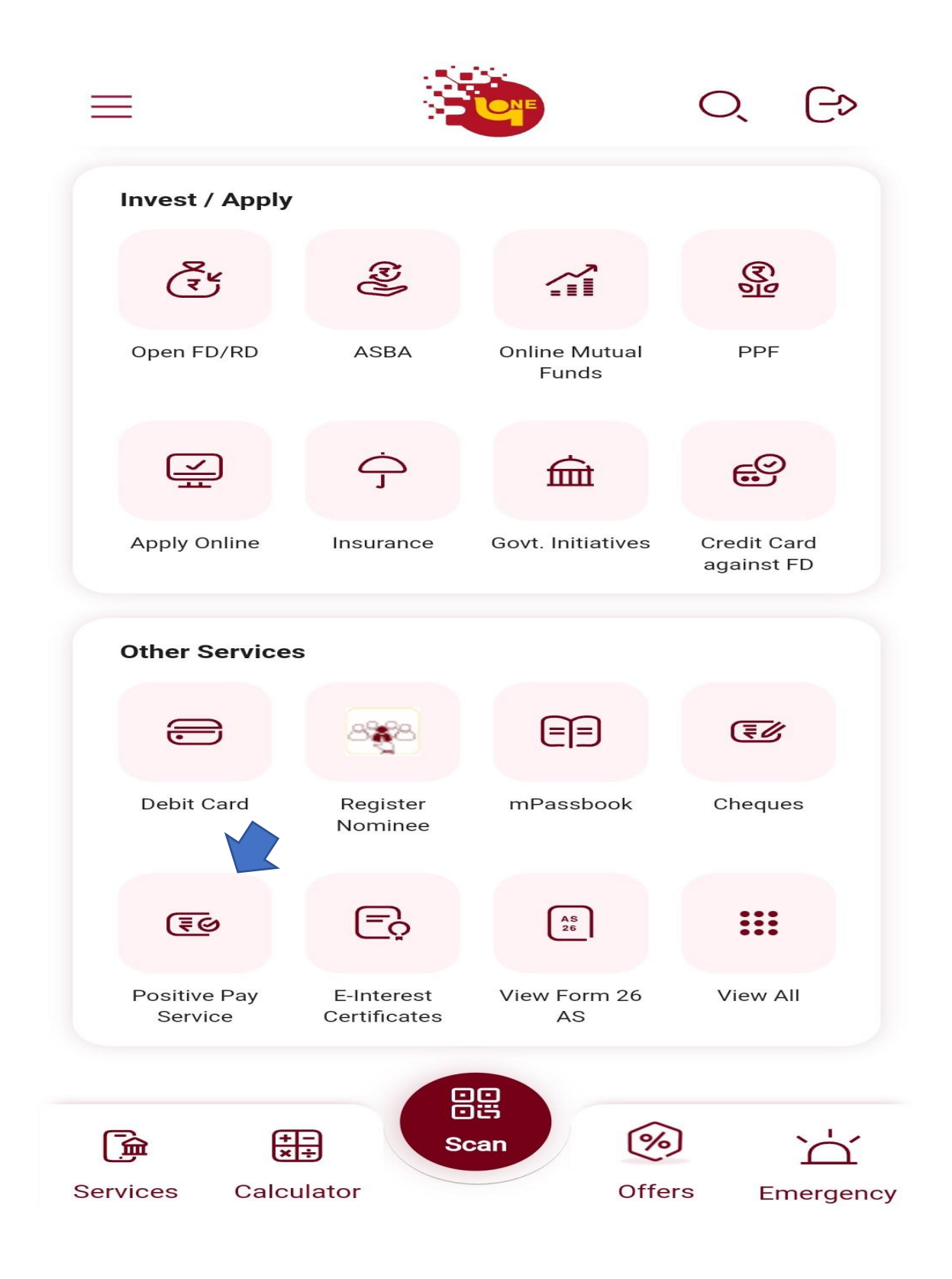

| ←    | Positive Pay System | <b>e a</b> |
|------|---------------------|------------|
| Acc  | count number        | -          |
| Issi | uer Name            |            |
| Che  | eque number         |            |
| Che  | eque Alpha          |            |
| Che  | eque Date           |            |
| €he  | eque Amount         |            |
| Ber  | neficiary Name      |            |

|                                            | CONTINUE |
|--------------------------------------------|----------|
| 3:44                                       | ┉╡╤╺═╴   |
| - Positive Pay System                      | 🔒 🗎      |
| Account number                             |          |
| Issuer Name<br>KAVITA SUKHIJA AND MAYANK A | RORA     |
| Cheque number<br>944120                    |          |
| Cheque Alpha<br>FDK                        |          |
| Cheque Date<br>16/07/2021                  | Ē        |
| Cheque Amount<br>₹ 51000                   |          |
|                                            |          |

CONTINUE

| Pre-Confirmation                        |              |        |
|-----------------------------------------|--------------|--------|
|                                         | CANCEL       | SUBMIT |
| Account number                          |              |        |
| Issuer Name<br>KAVITA SUKHIJA AND N     | AYANK AROR   | A      |
| Cheque number<br>944120                 |              |        |
| Cheque Alpha<br>FDK                     |              |        |
| Cheque Date<br>Fri Jul 16 2021 00:00:00 | GMT+0530 (IS | GT)    |
| Cheque Amount<br>51000                  |              |        |
| Beneficiary Name<br>Mayank Arora        |              |        |

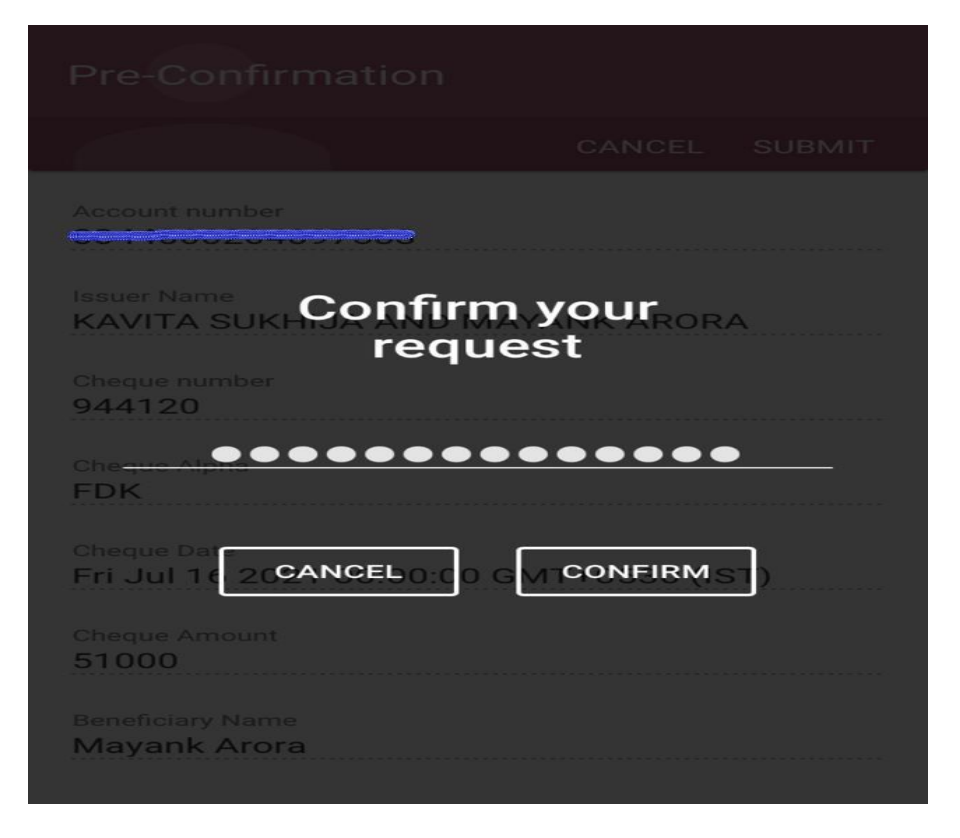

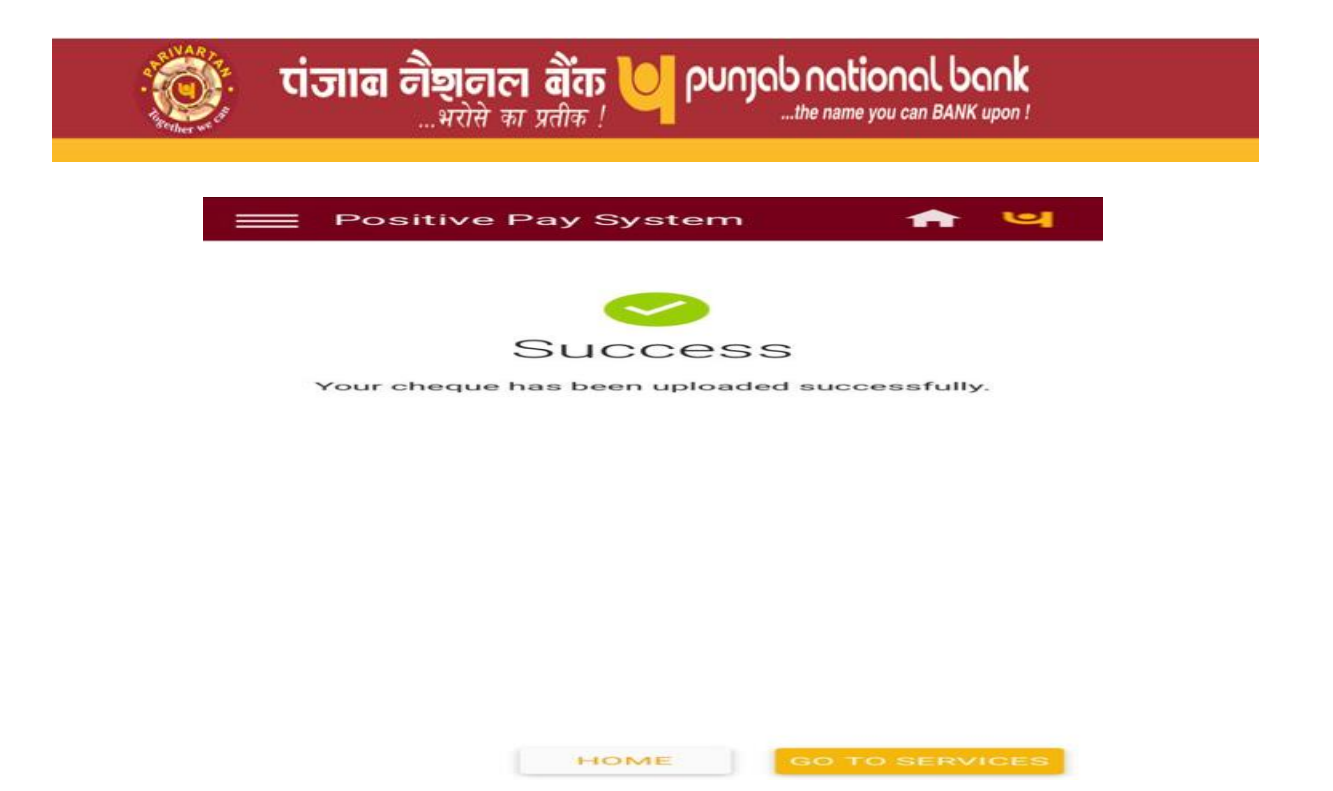

Customer has to fill up the all requisite details like six-digit cheque number, cheque alpha (3 character), cheque date, cheque amount (amount should be Rs.50000/- and above) and beneficiary name.

On successful submission, a confirmation message will appear on screen as your cheque has been uploaded successfully.

punjab national bank

...the name you can BANK upon !

Customer can use the service of Positive Pay System by sending the message in following format to Number 9264092640 or 5607040

PPS <space><Account Number><space><Cheque Number><space><Cheque</pre> Alpha><space><Beneficiary Name><space><Cheque Amount><space><Cheque Date>

#### Please note that:

Account Number: Full Account Number Cheque Number: 6-digit Cheque Number (numerical value) Cheque Alpha: 3 character printed on cheque Cheque Amount: Rs.50000/- and above (only numerical value) Cheque Date (format): DDMMYYYY

भरोसे का प्रतीक

On successful submission, customer will receive a message that "Your request for PPS data of cheque No. XXXXXX in Account No. XXXXXXXXXXXXXXXXXXXX has been accepted."

### Internet Banking Service (IBS-Corporate)

After successful login Positive Pay System tab will come under General Services. After clicking on Positive Pay Services tab following screen will appear:

|                                                                | पंजाब नैशनल बैंक<br>                                                                                            | punjab national bank                                 | ٨-           |
|----------------------------------------------------------------|----------------------------------------------------------------------------------------------------|------------------------------------------------------|--------------|
| Dashboard Accounts Adhoc I<br>FINAL First Option Dropdown      | Bulk Upload Transactions Bulk FileUploads<br>Parent DEMO                                                        | General Services Personal Settings Mails Trade Final | nce ASBA RDA |
| Sustamer ID AL Custamer IDs                                    | General Services: General Services > Positive Pay Servi<br>PNB Positive Pay Service<br>PNB Positive Pay Service | ke > PNB Positive Pay Service                        | 2 4 2        |
| logout Feedback Last login: 10/09/2021 12:38:20 PM IST         | Account Number:*                                                                                                |                                                      |              |
| My ShortCuts                                                   | Issuer Name:"                                                                                                   | ARUNIMA IKUMARI                                      |              |
| Account Summary<br>Account Statement                           | Cheque Number:*                                                                                                 | 695483                                               |              |
| Operative Accounts<br>Deposit Accounts                         | Cheque Date:*                                                                                                   | 10/99/2021 😁                                         |              |
| Loan Accounts                                                  | Cheque Amount*                                                                                                  | 50000                                                |              |
| Transaction Limits Inquiry                                     | Beneficiary Name:*                                                                                              | Priyankaj ×                                          |              |
| Manage Beneficiary<br>Transactions: Pending for My<br>Approval |                                                                                                    |                                                      | Continue     |
| Service Requests                                               |                                                                                                    |                                                      |              |

Customer has to select the Account Number from drop-down option. Issuer name will appear automatically. After that customer has to submit six-digit cheque number, cheque alpha (3 character), cheque date, cheque amount (amount should be Rs.50000/- and above) and beneficiary name.

|                                                                                                    | रांजाब नैशनल बैंक<br>                                                                                                    | punjab national bank                          | ۸.                    |
|----------------------------------------------------------------------------------------------------|----------------------------------------------------------------------------------------------------|-----------------------------------------------|-----------------------|
| Dashboard Accounts Adhoc E<br>FINAL First Option Dropdown                                                   | Bulk Upload Transactions Bulk FileUploads<br>Parent DEMO                                                                                | General Services Personal Settings Mails T    | rade Finance ASBA RDA |
| Customer ID All Customer IDs:                                                                               | General Services: General Services > Positive Pay Service<br>PNB Positive Pay Service Authen<br>PNB Positive Pay Service Authentication | ice > PNB Positive Pay Service Authentication | () & Z                |
| logout Feedback<br>Last login: 10/09/2021 12:38:20 PM IST<br>My ShortCuts                                   | Account Number:"<br>Issuer Name:"<br>Cheque Number:                                                                                     | ARUNIMA KUMARI<br>695463                      |                       |
| Account Summary Account Statement Operative Accounts Description                                            | Cheque Alpha:"<br>Cheque Date:"<br>Cheque Amount:"<br>Beneficiary Name:"                                                                | GGC<br>10/99/2021<br>50.000.00<br>Priyanka    |                       |
| Lean Accounts<br>Transaction Limits Inquiry                                                                 | Enter your credentials to confirm the transaction Confirmation Details Transaction Password:                                            |                                               |                       |
| Nanage Beneficiary<br>Transactions Pending for My<br>Approval<br>Service Requests<br>New ChequeBook Request |                                                                                                    |                                               | Submit Back           |

| তি দেৱাৰ লীছালল ৰীঁক U punjab national bank                                               |                                                                                   |                                          |                        |
|-------------------------------------------------------------------------------------------|-----------------------------------------------------------------------------------|------------------------------------------|------------------------|
|                                                                                           | पंजाब नैशनल बैंक<br>                                                              | Punjab national bank                     | A▼                     |
| Dashboard Accounts Adhoc B<br>FINAL First Option Dropdown                                 | ulk Upload Transactions Bulk FileUploads<br>Parent DEMO                           | General Services Personal Settings Mails | Trade Finance ASBA RDA |
| Customer ID Al Customer ID: V<br>Division ID Al Divisions V<br>Welcome Sachin Arora, Test | General Services: General Services > Positive Pay Ser<br>PNB Positive Pay Service | vice > PNB Positive Pay Service          | 1 8 2                  |
| logout Feedback Last login: 10/09/2021 12:38:20 PM IST Mix ShortCute                      | PNB Positive Pay Service                                                          |                                          |                        |
| Account Summary<br>Account Statement                                                      | Account Number:"<br>Issuer Name:"<br>Cheque Number:"                              | ARUNIMA KUMARI<br>695483                 |                        |
| Operative Accounts Deposit Accounts Loan Accounts                                         | Cheque Apna:<br>Cheque Date:"<br>Cheque Amount:"<br>Beneficiary Name:"            | 10/09/2021<br>50,000.00<br>Priyanika     |                        |
| Transaction Limits Inquiry<br>Manage Beneficiary                                          |                                                                                   |                                          | Back                   |
| Transactions Pending for My<br>Approval<br>Service Requests<br>New ChequeBook Request     |                                                                                   |                                          |                        |

On successful submission, customer will receive a message on screen that your cheque has been uploaded successfully.

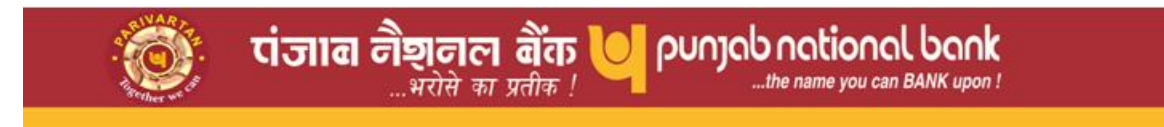

## Corporate Website (https://www.pnbindia.in/)

Link for submission of cheques details in PPS is provided on Corporate Website as under:

Online Services> Positive Pay System

|                                                                                       |                                                  | 7                                                   |
|---------------------------------------------------------------------------------------|--------------------------------------------------|-----------------------------------------------------|
| the name you can BANK upon !                                                          | About Us Y Products Y E-Services Y Investor Info | ● ✓ Customer Care ✓ NRI Download Forms Area<br>Amet |
|                                                                                       |                                                  | Public Notice: Reg.                                 |
|                                                                                       |                                                  | D Internet Banking                                  |
|                                                                                       |                                                  | DOORSTEP Banking Service                            |
|                                                                                       | All Statutes                                     | COVID-19 Package                                    |
| Cyber Jaagrookta Diwas                                                                |                                                  | Online Services                                     |
|                                                                                       |                                                  | Online Payment                                      |
| Don't be a victim of heist                                                            | 00                                               | Mobile Banking Apps                                 |
| If you are not vigilant, you will lose                                                |                                                  | Debit & Credit Cards                                |
| your wealth in the blink of an eye!                                                   |                                                  | linterest Rates                                     |
|                                                                                       | • • • • • • • • • • • • • • • • • • • •          | Cyber Security Tips/Alerts                          |
| Report incidents of Cyber Crime with<br>cybercrime.gov.in or dial 1930 for assistance |                                                  | Wpdate Aadhar                                       |
| ,                                                                                     | V M                                              | Get Your Form 16A                                   |
| #FoolTheFraudster Follow @cyberdost 💽 🛛                                               | o 🖬 🖳 🔽                                          |                                                     |
|                                                                                       |                                                  |                                                     |
| -                                                                                     |                                                  |                                                     |

Link for submission of cheque details in Positive Pay System (PPS)

| $\leftarrow \  \   \rightarrow \  \   G$ | 25 pnbindia.in                                                                                                    |                    |                    |                                   |                   |                      |                         |                    |                |                            | ☆      | Ð        | ⊻ 🙁          | :     |
|------------------------------------------|----------------------------------------------------------------------------------------------------|--------------------|--------------------|-----------------------------------|-------------------|----------------------|-------------------------|--------------------|----------------|----------------------------|--------|----------|--------------|-------|
|                                          | Home                                                                                                    | About Us 🗸         | Products ~         | E-Services 🗸                      | Investor Info 🗸   | Customer Care        | V NRI Eco               | onomic Scenario    | Internet       | Banking Al Bot             | Site   |          |              |       |
|                                          |                                                                                                    |                    |                    |                                   |                   |                      |                         |                    |                |                            |        |          |              |       |
|                                          |                                                                                                    |                    |                    |                                   |                   |                      | <b>Pup</b>              |                    |                |                            |        |          |              |       |
|                                          |                                                                                                    | 321                | Saving Account     | Saving A/c                        | Online Loans-     | LC-submission        | Locker Availability     | Locker Agreement   | - 99           | Customer Feedback          |        |          |              |       |
|                                          | X                                                                                                    |                    | Video KYC          | opening on DBP                    | Аррцу             | through kideo<br>KYC |                         | Execution          | <b>8</b>       | Lodge Complaint            |        |          |              |       |
| <b>é</b>                                 |                                                                                                    |                    | ÐĒ                 |                                   |                   |                      | and set and             | m                  | 100<br>1002    | FSCM/ CMS Login            |        |          |              |       |
| <u> </u>                                 |                                                                                                    |                    | eAPY               | Pre-Qualified                     | e-OTS             | PNB Claim            | Winner Carlo            | Positive Pay       | <u>ē.</u>      | Online Services            |        |          |              |       |
| f                                        |                                                                                                    |                    |                    | Credit Card                       |                   | Settlement Portal    | Digital KCC             | System (PPS)       | 12             | Online Payment             |        |          |              |       |
| X                                        |                                                                                                    |                    | 4                  | <b>.</b>                          | Å.                |                      |                         | 血                  | e              | Mobile Banking Apps        |        |          |              |       |
| in                                       | TPO                                                                                                    | Free Credit Report | Free Credit Report | rt Online Apply-POS Inlan<br>& QR | Inland LC Request | Inland BG Request    | Solvency<br>Certificate | Onter technologies | 1              | Debit & Credit Cards       |        |          |              |       |
| 0                                        |                                                                                                    |                    |                    |                                   |                   | verificat            | verification            | %                  | Interest Rates |                            |        |          |              |       |
|                                          |                                                                                                    |                    |                    |                                   |                   |                      |                         |                    |                |                            | Locate |          | E            | Jun 1 |
| Q                                        |                                                                                                    |                    | ST2                | SHG<br>Journey                    |                   |                      |                         |                    | ۲              | Cyber Security Tips/Alerts |        | L À      | ĴΖ           |       |
| 6                                        |                                                                                                    |                    | CCPS               |                                   | Online PPF A/C    | e-Mudra              | Easy Renewal            |                    | <b>2</b>       | Other Services             |        | Chat wit | h Live Agent |       |
| ^                                        |                                                                                                    |                    |                    | SHG Loan Journey                  | opening           |                      |                         |                    | !              |                            |        |          |              |       |
|                                          |                                                                                                    |                    |                    |                                   |                   |                      |                         |                    |                |                            |        |          |              |       |
|                                          | It is to inform that the customer charges for over and above free transactions on other Banks' ATMs are revised as Rs.23/- per financial transaction and Rs.11/- p |                    |                    |                                   |                   |                      |                         |                    |                |                            |        |          |              |       |

After clicking on link (Positive Pay System), following screen will appear & customer has to enter the account number, captcha and afterward click on generate OTP.

| रांजाब नैशनल बैंक 💛 ००० | njab national bank |                                                                                                    |
|-------------------------|--------------------|----------------------------------------------------------------------------------------------------|
|                         |                    |                                                                                                    |
|                         |                    | 생김 사람과 사람의 것이 같은 사람의 사람의 사람의 사람의 사람이 없다.                                                                                            |
|                         | POSITIVI           | E PAY SYSTEM                                                                                                    |
|                         | Enter Captcha      | PGSHQL O Enter valid Account Number An OTP will                                                                                     |
|                         | Generate           | OTP     De sent to Registered Mobile Number to     Jodge request for Positive Pay.     If your Mobile Number is not registered with |
|                         |                    | the Account, prease get your Mobile<br>Number registered at your base branch to<br>avail this facility.                             |
|                         |                    |                                                                                                    |

User has to enter the OTP received on registered mobile number & captcha shown on the page and submit the request.

| E -> C 🔒 ppay.mypnb.in/index                               |                                                                                                    | 역 순 ☆ 🛸 🖬      |
|------------------------------------------------------------|----------------------------------------------------------------------------------------------------|----------------|
| টোরোর লীছালনে রীক্ত 🤟 ০০০১০০০০০০০০০০০০০০০০০০০০০০০০০০০০০০০০ |                                                                                                    |                |
| 공유 가운유 가운유 가운유 가                                           |                                                                                                    | 가슴 다 가슴 다 가슴다. |
|                                                            |                                                                                                    |                |
|                                                            | POSITIVE PAY SYSTEM                                                                                                    |                |
| Enter                                                      | Account Number                                                                                                    | 장애 영향에 영향에     |
|                                                            | SEARCH EXISTING REQUEST                                                                                                    |                |
| Enter<br>I                                                 | Enter Valid Account Number: An OTP will<br>be sent to Registered Mobile Number to<br>Jodge request for Positive Pay.                             |                |
| Enter C                                                    | aptcha V78KO5<br>If your Mobile Number is not registered with<br>the Account, please get your Mobile<br>Number creditered at your base branch to |                |
|                                                            | Submit                                                                                                    |                |
| 가 왜 같은 것 같은 것 같은 것 ㅠㅠ.                                     |                                                                                                    | [관계] 영향에 영향에 [ |
|                                                            |                                                                                                    |                |

After submission, following page will appear & user has to enter the requisite cheque details before final submission.

| Positive Pay System    | n Submession                  |                                 |                              |                                   |  |
|------------------------|-------------------------------|---------------------------------|------------------------------|-----------------------------------|--|
| Customer Details       |                               |                                 |                              |                                   |  |
| साहक का नाम/Name"      |                               | ईमेल आईडी/Email Id              |                              | मोबाइल/Mobile No.                 |  |
|                        |                               |                                 |                              |                                   |  |
| खाता संख्या/Account No |                               | प्राहक आईडी/Cust Id             |                              | भाषा/Branch                       |  |
|                        |                               |                                 |                              |                                   |  |
| Cheque Details to be   | submitted in Positive Pay S   | ystem                           |                              |                                   |  |
| Cheque Number*         | Cheque Alpha"                 | Cheque Date*                    | Cheque Amount"               | Beneficiary Name*                 |  |
|                        |                               | DD-MM-YYYY                      |                              |                                   |  |
| I confirm that the che | que details in Positive Pay 5 | system (PPS) are submitted at   | least 1 working day prior to | cheque presentment/clearing date. |  |
| I confirm that all the | particulars of cheques subm   | itted in Positive Pay System (I | PPS) are correct.            |                                   |  |
|                        |                               |                                 |                              |                                   |  |
| Submit                 |                               | रद्द कर/Cancel                  |                              |                                   |  |

On final submission, following page having the response of submission will appear.

| C Ppay.mypnb.in/PPAY_Success_Ack |                                               |                 | 역 🖻 🛊 🖨 🔳                                       |
|----------------------------------|-----------------------------------------------|-----------------|-------------------------------------------------|
| पंजाब नैशनल बैंक 🖖 ००            | the name you can BANK upon 1                  |                 |                                                 |
|                                  | Positive Pay Acknowledgement of Cheque Detail | 8               |                                                 |
|                                  | Reference Number* PPAY8062311352001           | Account Number* | Cheque Number*                                  |
|                                  | Cheque Alpha                                  | Cheque Date     | Cheque Amount                                   |
|                                  | IIV<br>Beneficiary Name                       | 08-06-2023      | 5100.00                                         |
|                                  | GIRDHAR SINGHARIYA                            | Success         | Record For Drawee A/C No. :0389010308793 Has B( |
|                                  | Code<br>S                                     |                 |                                                 |
|                                  | Logout                                        |                 |                                                 |
|                                  |                                               |                 |                                                 |
|                                  |                                               |                 |                                                 |

# Submission of cheque details in Positive Pay System (PPS) through WhatsApp Channel

Flow to access these services is as below:

- User has to Send 'Hi' to 9264092640
- User selects Account Related Services
- User is authenticated via OTP

User has to select "Positive Pay System":

1. List of account numbers linked to the WhatsApp number of the customer is displayed in masked format. User has to select account number in which cheque has been issued.

2. User enters cheque number, cheque alpha, cheque date, beneficiary name, amount etc. as prompted over WhatsApp.

3. A summary page with complete details is displayed to the customer for confirmation.

4. Once confirmed, customer will receive success/failure response message from the Bank. if request is submitted successfully, reference no. will be shared with the customer. If request could not be submitted due to reasons such as cheque is already paid/destroyed/stopped/incorrect cheque number etc., appropriate response message will be displayed to the customer.